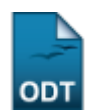

# **Atualizar Dados do Servidor**

| Sistema                                               | SIGRH                                                                                     |
|-------------------------------------------------------|-------------------------------------------------------------------------------------------|
| Módulo Administração de Pessoal                       |                                                                                           |
| Usuários                                              | Gestor/Administrador do Departamento de Administração de Pessoal e Gestor<br>de Cadastros |
| Perfil Gestor DAP, Administrador DAP, Gestor Cadastro |                                                                                           |
| Última Atualização 11/10/2016 09:46                   |                                                                                           |

Esta funcionalidade permite ao gestor de pessoal atualizar os dados de um determinado servidor na instituição.

Para realizar esta operação, acesse o SIGRH  $\rightarrow$  Módulos  $\rightarrow$  Administração de Pessoal  $\rightarrow$  Cadastros  $\rightarrow$  Registros para o Servidor  $\rightarrow$  Atualizar Dados do Servidor.

O sistema exibirá a seguinte tela:

| Image: Servidor:       NOME DO SERVIDOR         Image: Unidade de Exercício:       Image: Servidor:         Image: Considerar Unidades Vinculadas à Unidade de Exercício       Image: Servidor:         Image: Unidade de Lotação:       Image: Servidor:         Image: Considerar Unidades Vinculadas à Unidade de Lotação       Image: Servidor:         Image: Servidor: Servidor: Servi |                       | INFORME OS CRITÉRIOS DE BUSCA    |  |  |
|----------------------------------------------------------------------------------------------------|-----------------------|----------------------------------|--|--|
| <ul> <li>Unidade de Exercício:</li> <li>Considerar Unidades Vinculadas à Unidade de Exercício</li> <li>Unidade de Lotação:</li> <li>Considerar Unidades Vinculadas à Unidade de Lotação</li> <li>Buscar Cancelar</li> </ul>                                                                                                    | Servidor:             | NOME DO SERVIDOR                 |  |  |
| <ul> <li>Considerar Unidades Vinculadas à Unidade de Exercício</li> <li>Unidade de Lotação:</li> <li>Considerar Unidades Vinculadas à Unidade de Lotação</li> <li>Buscar Cancelar</li> </ul>                                                                                                    | Unidade de Exercício: |                                  |  |  |
| Unidade de Lotação: Considerar Unidades Vinculadas à Unidade de Lotação Buscar Cancelar                                                                                                    | Considerar Unidades V | inculadas à Unidade de Exercício |  |  |
| Considerar Unidades Vinculadas à Unidade de Lotação Buscar Cancelar                                                                                                    | 🔲 Unidade de Lotação: |                                  |  |  |
| Buscar Cancelar                                                                                                    | Considerar Unidades V | inculadas à Unidade de Lotação   |  |  |
|                                                                                                    |                       | Buscar Cancelar                  |  |  |

#### Administração de Pessoal

Preencha os campos a seguir para prosseguir com a operação:

- O nome ou a matrícula do Servidor;
- A Unidade de Exercício desejada, na instituição;
- Selecione se deseja *Considerar Unidades Vinculadas à Unidade de Exercício* informada no campo anterior;
- A Unidade de Lotação requerida, na instituição;
- Selecione se deseja *Considerar Unidades Vinculadas à Unidade de Lotação* indicada anteriormente.

Para melhor compreensão, preencheremos o campo Servidor com a informação NOME DO SERVIDOR.

É interessante ressaltar que ao digitar os primeiros caracteres no campo *Servidor*, o sistema apresentará uma lista com os servidores disponíveis, de acordo com os dados disponibilizados.

Caso desista da operação, clique em *Cancelar* e confirme o abandono na caixa de diálogo que será exibida posteriormente. Esta ação será válida para todas as telas que a contenha.

Se desejar retornar a página principal do módulo, clique em Administração de Pessoal. Esta operação será válida sempre que for disponibilizada pelo sistema.

| Last       |                                                                                                    |                                 |
|------------|----------------------------------------------------------------------------------------------------|---------------------------------|
| update:    |                                                                                                    |                                 |
| 2016/10/11 | 11 suborce:manuais:sigm:administracao_de_bessoar:cadastros:registros_bara_o_servidor:atuaizar_dados_do_servidor https://docs.inio.urm.or/doku.php?id=suborce:manuais:sigm:administracao_de_bessoar:cadastros:registros_bara_o_servidor | ndor:acualizar_dados_do_servido |
| 09:46      |                                                                                                    |                                 |

Clique em **Buscar** para prosseguir com a pesquisa. A lista de servidores encontrados, com base nos critérios disponibilizados, será apresentada:

|                                                                                                    |                     |                          | INFORME OS CR                                                           | RITÉRIOS DE BUSCA                                                    |                                                                      |
|----------------------------------------------------------------------------------------------------|---------------------|--------------------------|-------------------------------------------------------------------------|----------------------------------------------------------------------|----------------------------------------------------------------------|
| <ul><li>Servidor: N</li><li>Unidade de Exercício:</li></ul>                                                       |                     |                          | NOME DO SERVIDOR                                                        |                                                                      |                                                                      |
|                                                                                                    |                     |                          |                                                                         |                                                                      |                                                                      |
| Considerar Unidades Vinculadas à Unidade de Exercício                                                             |                     |                          |                                                                         |                                                                      |                                                                      |
| Unidade de Lotação:                                                                                               |                     |                          |                                                                         |                                                                      |                                                                      |
| Considerar Unidades Vinculadas à Unidade de Lotação Buscar Cancelar                                               |                     |                          |                                                                         |                                                                      |                                                                      |
|                                                                                                    |                     |                          |                                                                         |                                                                      |                                                                      |
|                                                                                                    |                     |                          |                                                                         |                                                                      |                                                                      |
| SELECIONE ABAIXO O SERVIDOR (1)<br>IAPE Nome Cargo Unidade de Exercício Unidade de Lotação Unidade de Localização |                     |                          |                                                                         |                                                                      |                                                                      |
| 000                                                                                                    | NOME DO<br>SERVIDOR | ASSISTENTE<br>ADMINISTRA | EM DAP/PROGESP - DIRETORIA DE<br>ADMINISTRACAO DE PESSOAL<br>(11.65.04) | DAP/PROGESP - DIRETORIA DE<br>ADMINISTRACAO DE PESSOAL<br>(11.65.04) | DAP/PROGESP - DIRETORIA DE<br>ADMINISTRACAO DE PESSOAL<br>(11.65.04) |
|                                                                                                    |                     |                          |                                                                         |                                                                      |                                                                      |
|                                                                                                    |                     |                          | Pa                                                                      | ag. 1 💌                                                              |                                                                      |
|                                                                                                    |                     |                          |                                                                         |                                                                      |                                                                      |

seguinte formato:

2019/09/12 09:41

| Dados do Servidor                                                                    |                                  |  |  |  |  |  |
|--------------------------------------------------------------------------------------|----------------------------------|--|--|--|--|--|
| Dados Pessoais                                                                       |                                  |  |  |  |  |  |
| CPF: 000.000-00                                                                      |                                  |  |  |  |  |  |
| Nome: * NOME DO SERVIDOR                                                             |                                  |  |  |  |  |  |
| Sexo: * Feminino 💌                                                                   | Data de Nascimento: 🖈 04/01/1963 |  |  |  |  |  |
| Naturalidade NATURALIDADE DO SERVIDOR                                                | UF Naturalidade: RN 👻            |  |  |  |  |  |
| Número do RG: 0000000                                                                | Emissão em: 22/07/1981           |  |  |  |  |  |
| Sigla do Órgão Exp.: SSP                                                             | UF do Órgão Exp.: RN 💌           |  |  |  |  |  |
| Estado Civil: SOLTEIRO                                                               | Cor/Raça: 🖈 BRANCA 💌             |  |  |  |  |  |
| Endereço e Contato                                                                   |                                  |  |  |  |  |  |
| CEP: 59000-000 🔍 🤇 (clique na lupa para buscar o endereço do CEP informado)          |                                  |  |  |  |  |  |
| Enderego: ENDEREÇO DO SERVIDOR                                                       | Número: 00                       |  |  |  |  |  |
| Complemento:                                                                         | Bairro: BAIRRO DO SERVIDOR       |  |  |  |  |  |
| Cidade: NATAL                                                                        | UF: RN 🚽                         |  |  |  |  |  |
| E-mail: * email@email.com                                                            | Tel. Residencial: 0000000        |  |  |  |  |  |
| Tel. Comercial: 00000000                                                             | Tel. Celular: 00000000           |  |  |  |  |  |
| Dados Acadêmicos                                                                     |                                  |  |  |  |  |  |
| Escolaridade: * Ensino superior                                                      |                                  |  |  |  |  |  |
| Formação: \star GRADUAÇÃO 🗨                                                          |                                  |  |  |  |  |  |
| Dados Funcionais                                                                     |                                  |  |  |  |  |  |
| Matrícula Siape: \star 000000                                                        |                                  |  |  |  |  |  |
| Servidor Redistribuído: * 🔘 Sim 🔘 Não                                                |                                  |  |  |  |  |  |
| Data de Admissão: * 27/08/1984                                                       |                                  |  |  |  |  |  |
| Ingresso no Serviço Público: * 27/08/1984                                            |                                  |  |  |  |  |  |
| Regime Jurídico: \star EST 🔹                                                         |                                  |  |  |  |  |  |
| Situação do Servidor: * Ativo Permanente                                             |                                  |  |  |  |  |  |
| Unidade do Exercício: DAP/PROGESP - DIRETORIA DE ADMINISTRACAO DE PESSOAL (11.65.04) |                                  |  |  |  |  |  |
| Unidade de Lotação: DAP/PROGESP - DIRETORIA DE ADMINISTRACAO DE PESSOAL (11.65.04)   |                                  |  |  |  |  |  |
| Categoria: * Técnico Administrativo 💌                                                |                                  |  |  |  |  |  |
| Cargo: * ASSISTENTE EM ADMINISTRACAO                                                 |                                  |  |  |  |  |  |
| Classe Funcional: * D                                                                |                                  |  |  |  |  |  |
| Referência/Nível/Padrão: * 000                                                       |                                  |  |  |  |  |  |
| Jornada de Trabalho: 🖈 40 horas semanais 💌                                           |                                  |  |  |  |  |  |
| Operador de Raio-X: 🔘 Sim 🖲 Não                                                      |                                  |  |  |  |  |  |
| Dados Bancários                                                                      |                                  |  |  |  |  |  |
| Banco: NOME DO BANCO                                                                 |                                  |  |  |  |  |  |
| Agência: 000000                                                                      |                                  |  |  |  |  |  |
| Conta: 000000000                                                                     |                                  |  |  |  |  |  |
| Atualizar << Voltar Cancelar                                                         |                                  |  |  |  |  |  |
| Campos de preenchimento obrigatório.                                                 |                                  |  |  |  |  |  |

Altere os Dados Pessoais, Endereço e Contato, Dados Acadêmicos, Dados Funcionais e/ou Dados Bancários:

- O Nome do servidor;
- Selecione o Sexo do servidor;
- A Data de Nascimento do servidor;
- A *Naturalidade*, ou seja, a cidade em que o servidor nasceu. Ao informar as primeiras letras deste campo, o sistema apresentará uma lista referente, para facilitar a busca;
- Selecione o UF Naturalidade, isto é, o estado referente a naturalidade informada;
- O Número do RG, ou seja, do Registro Geral do servidor;
- A Emissão em, isto é, a data referente a emissão do RG fornecido;
- A Sigla do Órgão Exp. do RG informado;
- Selecione o UF do Órgão Exp., selecionando o estado em que o RG fornecido foi emitido;

- Selecione o Estado Civil do servidor, dentre as opções listadas pelo sistema;
- Selecione a Cor/Raça a qual o servidor se identifica;
- O CEP do endereço do servidor. Clique no ícone  $\checkmark$  para buscar o endereço do CEP informado. Os critérios Endereço, Bairro e Cidade serão preenchidos automaticamente;

do servidor https://docs.info.ufrn.br/doku.php?id=suporte:manuais

- O *Endereço* do servidor;
- O Número referente ao endereço fornecido;
- O Complemento ao endereço informado, caso seja necessário;
- O *Bairro* do servidor;

update: 2016/10/11 suporte

- A *Cidade* em que o servidor reside. Ao inserir as letras iniciais deste dado, o sistema exibirá uma lista de nomes para auxiliar a busca do usuário;
- Selecione o UF, ou seja, o estado em que o servidor reside;
- O E-mail do servidor da instituição;
- O número do Tel. Residencial do servidor;
- O número do Tel. Comercial da instituição;
- O número do Tel. Celular do servidor;
- Selecione a Escolaridade do servidor, dentre as possibilidades dispostas;
- Selecione a Formação do servidor;
- A Matrícula SIAPE do servidor;
- Selecione se o servidor é redistribuído ou não;
- A Data de Admissão Do servidor Na Instituição;
- O Ingresso no Serviço Público do servidor;
- Selecione o Regime Jurídico que rege o servidor;
- Selecione a Situação do Servidor na Instituição;
- Selecione a Categoria em que o cargo do servidor se enquadra na instituição;
- O Cargo do servidor na Instituição;
- Selecione a Classe Funcional do servidor;
- A *Referência/Nível/Padrão* de capacitação do servidor, que varia de 1 a 4 e que depende da carga horária em cursos de capacitação. Este padrão está relacionado a sua progressão por mérito que, por sua vez, varia de 1 a 16 e poderá ser modificada a cada 18 meses;
- Selecione a *Jornada de Trabalho*, isto é, a quantidade de horas a serem trabalhadas semanalmente pelo servidor;]
- Selecione se o servidor é Operador de Raio-X;
- Selecione o Banco dos dados bancários do servidor;
- O número da Agência do banco informado;
- O número da *Conta* do banco fornecido.

Exemplificaremos, alterando a Jornada de Trabalho para 40 horas semanais.

Nos campos *Data de Nascimento*, *Emissão em*, *Data de Admissão* e *Ingresso no Serviço Público*, é possível digitar as datas ou selecioná-las, clicando no ícone do calendario ..., ao lado de cada campo mencionado acima.

Se desejar retornar a página anterior, clique em Voltar.

Após alterar o(s) dado(s) desejado(s), clique em **Atualizar**. O sistema exibirá a mensagem de sucesso dos dados atualizados, juntamente com os *Dados do Servidor* atualizados, conforme a seguir:

|                                               | DADOS DO SER                                                                         | VIDOR                     |  |
|-----------------------------------------------|--------------------------------------------------------------------------------------|---------------------------|--|
| DADOS PESSOAIS                                |                                                                                      |                           |  |
| CPF:                                          | 000.000.000-00                                                                       |                           |  |
| Nome:                                         | NOME DO SERVIDOR                                                                     |                           |  |
| Sexo: Feminino Data de Nascimento: 04/01/1963 |                                                                                      | Nascimento: 04/01/1963    |  |
| UF Naturalidade:                              | UF Naturalidade: RN Município Naturalidade: NATURALIDADE DO SERVIDOR                 |                           |  |
| Número do RG:                                 | 000000                                                                               | Emissão em: 22/07/1981    |  |
| Sigla do Órgão Exp.:                          | SSP UF de                                                                            | Órgão Exp.: RN            |  |
| Estado Civil:                                 | SOLTEIRO                                                                             |                           |  |
| ENDEREÇO E CONTATO                            |                                                                                      |                           |  |
| CEP:                                          | 59000000                                                                             |                           |  |
| Endereço:                                     | ENDEREÇO DO SERVIDOR                                                                 | Número: 00                |  |
| Complemento:                                  | RESIDENCIAL MIRANTE                                                                  | Bairro: BAIRRO DO SERVIDO |  |
| Cidade:                                       | NATAL                                                                                | UF: RN                    |  |
| E-mail:                                       | email@email.com                                                                      | Tel. Residencial: 0000000 |  |
| Tel. Comercial:                               | 0000000                                                                              | Tel. Celular: 00000000    |  |
| DADOS ACADÊMICOS                              |                                                                                      |                           |  |
| Escolaridade:                                 | Ensino superior                                                                      |                           |  |
| Formação:                                     | GRADUAÇÃO                                                                            |                           |  |
| DADOS FUNCIONAIS                              |                                                                                      |                           |  |
| Matrícula Siape:                              | 000000                                                                               |                           |  |
| Servidor Redistribuído:                       | Não                                                                                  |                           |  |
| Data de Admissão:                             | 27/08/1984                                                                           |                           |  |
| Ingresso no Serviço<br>Público:               | 27/08/1984                                                                           |                           |  |
| Regime Jurídico: Estatutário                  |                                                                                      |                           |  |
| Situação do Servidor: Ativo Permanente        |                                                                                      |                           |  |
| Unidade de Exercício:                         | inidade de Exercício: DAP/PROGESP - DIRETORIA DE ADMINISTRACAO DE PESSOAL (11.65.04) |                           |  |
| Unidade de Lotação:                           | idade de Lotação: DAP/PROGESP - DIRETORIA DE ADMINISTRACAO DE PESSOAL (11.65.04)     |                           |  |
| Categoria: Técnico Administrativo             |                                                                                      |                           |  |
| Cargo: ASSISTENTE EM ADMINISTRACAO (701200)   |                                                                                      |                           |  |
| Classe Funcional:                             | D                                                                                    |                           |  |
| ferência/Nível/Padrão:                        | 316                                                                                  |                           |  |
| Jornada de Trabalho:                          | 40 horas semanais                                                                    |                           |  |
| Operador de Daie Vi                           | Não                                                                                  |                           |  |

Cadastrar Novo Servidor Sincronizar Novo Servidor Atualizar Dados de Servidor

Para atualizar os dados do servidor desejado, clique em . Esta operação já foi esclarecida, neste mesmo manual.

Caso deseje registrar um novo servidor no sistema, clique em **Cadastrar Novo Servidor**. Esta ação será explicada no manual *Cadastrar Novo Servidor*, presente na lista de *Manuais Relacionados*.

Se desejar sincronizar um novo servidor na instituição, clique em <sup>Sincronizar Novo Servidor</sup>. Esta função será minuciosamente explicitada, no manual *Sincronizar Novo Servidor*, disponível no rol de *Manuais Relacionados*.

### **Bom Trabalho!**

### **Manuais Relacionados**

- Cadastrar Novo Servidor
- Sincronizar Novo Servidor
- Dados Complementares do Servidor
- << Voltar Manuais do SIGRH

Last update: 2016/10/11 93:46

## From: https://docs.info.ufrn.br/ -

Permanent link: https://docs.info.ufrn.br/doku.php?id=suporte:manuais:sigrh:administracao\_de\_pessoal:cadastros:registros\_para\_o\_servidor:atualizar\_dados\_do\_servidor Last update: 2016/10/11 09:46

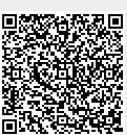